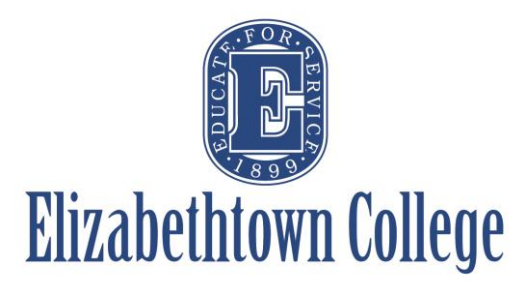

# How-To in 25Live Introduction to 25Live Pro

A small meeting in a conference room may not seem important to schedule, but it's important to know what is happening on our campus for many different reasons. 25Live is not only used to schedule events and meetings by our faculty, staff and student groups. It is also used by our Campus Security team to know when and where events are happening on campus for security reasons. Our Environmental Services team utilizes 25Live when creating work schedules to keep our campus spaces clean.

Below is an overview of the 25Live Scheduling System. Please refer to our 25Live Tutorials & Guides section for more information about any of these processes. Depending on your role, you may have access to various features in the system.

#### **Home Viewing Screen:**

Once a user signs into 25Live, you will be on the **Home Screen**. Your dashboard is the main hub for all things related to you and 25Live – it houses all of your favorite locations, resources, and events for easy searching. It's also a good starting point for reserving a space on campus. Simply click on the 25Live Pro button on the top right hand screen to return to your dashboard from anywhere on the site.

| <sup>™</sup> 25Live                                   |          |                                                                 |              | 📇 25Live Pro 😰 Event Wizard 🚊 Tasks Employeetest2                                                | ≡ More    |
|-------------------------------------------------------|----------|-----------------------------------------------------------------|--------------|--------------------------------------------------------------------------------------------------|-----------|
|                                                       |          |                                                                 |              | Q Go to Search Nothing recently viewed                                                           | \$ 🧿 Help |
| Q Quick Search                                        | ^        |                                                                 |              | 😝 Your Starred Locations                                                                         | ^         |
| Search Events                                         | Q        | Create an Event                                                 |              | BC KAV - EVENT SPACE                                                                             | 🖒 🞝       |
| Search Locations                                      | Q        | Eind Available Leastinne                                        |              |                                                                                                  | ଏ 🏠       |
| Search Resources                                      | Q        | I know WHEN my event should take place help me find a location! |              | Hoover 110 - Large Group Meeting Room                                                            | F2 🛧      |
| 着 Search Organizations                                | Q        | OR                                                              |              | Leffler Chapel and Performance Center - Green Room                                               | ы         |
|                                                       |          | I know WHERE my event should take place help me choose a time!  |              | LC LOBBY  Leffer Chanel and Performance Center - Lobby                                           | 🖒 🗘       |
| Q Your Starred Location Searches                      | ^        | Vour Starred Resources                                          | •            | LC LYET ART                                                                                      | 🗵 🏠       |
| Big Event Spaces                                      |          | Catering - Breakfast                                            | <b>Γ</b> 2 ↔ | Leffler Chapel and Performance Center - Lyet Gallery - Art Show (2nd Flor                        | or)       |
| Ghapel Rooms                                          | ☆        | Catering - Dinner Buffet                                        |              | LC M&M  Leffer Chanel and Performance Center - M&M Mars Room                                     | 🖒 🞝       |
| Large Event Spaces                                    | ☆        | Catering - Dinner Served                                        |              |                                                                                                  | R 🛧       |
| Video Conference - H/N                                | ☆        | Catering - Lunch                                                |              | Leffler Chapel and Performance Center - McCormick Gallery (1st Floor)                            |           |
|                                                       |          | Catering - Decention                                            |              | LC MUS     Loffer Change and Performance Center Museur Auditorium                                | 🖒 🞝       |
| Q Your Starred Event Searches                         | <u>^</u> |                                                                 |              | Le DEDE                                                                                          | F2 🛧      |
| SESP/SO KAV/Chaper Events                             | ਮ        | Catering - Shack                                                | 6 \$         | Leffler Chapel and Performance Center - Performance Room                                         | ыл        |
| Your Event Drafts                                     | ^        | Event Setups                                                    | 2 🕁          | See when these locations are available                                                           |           |
| No Event Drafts in which you are the Scheduler        |          | Media Services                                                  | 🖒 🕁          |                                                                                                  |           |
| No Event Drafts in which you are the <b>Requestor</b> |          | No Resources Needed                                             | 🖒 🕁          | Your Starred Events                                                                              | ^         |
|                                                       |          | Technical Staff                                                 | ☑ ☆          | You do not have any Starred Events!                                                              |           |
| Your Upcoming Events                                  | ^        | See when these resources are available                          |              | Throughout this site you can mark any Event as "Starred" by clicking its $ \widehat{\gamma} $ is | son.      |
| 2 Events in which you are the Scheduler               |          |                                                                 |              |                                                                                                  |           |
|                                                       |          |                                                                 |              | 203 Customize Da                                                                                 | Disource  |

#### Dashboard:

The **Dashboard** view on the **Home Screen** gives you direct access to creating events, event searches, and location searches. All individual section blocks can be expanded or retracted using the arrow on the top right corner of the blocks. Use the refresh browser button to update information.

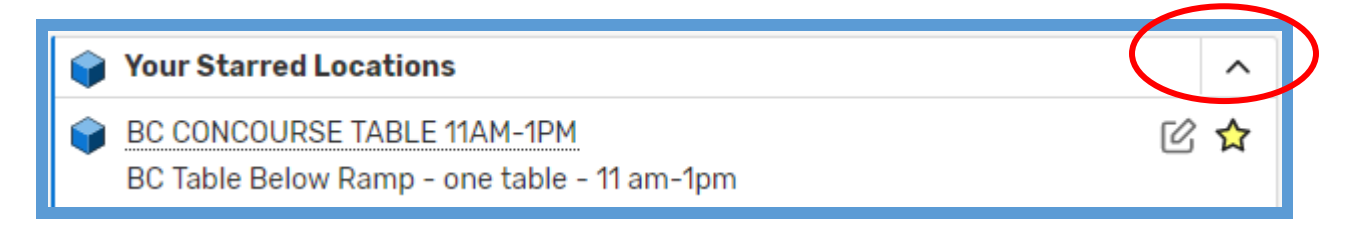

Users can customize their dashboard to add, remove, or change the location of their individual section blocks. Simply drag and drop any sections you wish to change. The only section that is unable to be moved is the "Create an Event" section in the middle.

| <sup>™</sup> 25Live <sup>.</sup>               |                                                                 |       | 25Live Pro 😰 Event Wizard 🚊 Tasks Employeetest2                                         | $\equiv$ More |
|------------------------------------------------|-----------------------------------------------------------------|-------|-----------------------------------------------------------------------------------------|---------------|
|                                                |                                                                 |       | Q Go to Search Nothing recently viewed                                                  | Help          |
| Q Quick Search                                 |                                                                 |       | 😝 Your Starred Locations                                                                | ^             |
| Search Events                                  | 🌈 Create an Event                                               |       | BC KAV - EVENT SPACE<br>KAV - Brossman Commons                                          | ₢ ✿           |
| Search Locations                               | Find Available Locations                                        |       | H 110     Hanna 140     Hanna Carum Mashina Danm                                        | 🖒 🎝           |
| ♦ Search Resources                             | I know WHEN my event should take place help me find a location! |       | LC GREEN ROOM                                                                           | FC: 🛧         |
| A Search Organizations                         | OR                                                              |       | Leffler Chapel and Performance Center - Green Room                                      | 0 7           |
|                                                | I know WHERE my event should take place help me choose a time!  |       | LC LOBBY     Leffler Chapel and Performance Center - Lobby                              | 🖒 🞝           |
| Q Your Starred Location Searches               | Vour Starred Resources                                          | •     | C LYET ART                                                                              | 8 🕁           |
| Big Event Spaces                               | Catering - Breakfast                                            | F2 💠  | Leffler Chapel and Performance Center - Lyet Gallery - Art Show (2nd Floo               | or)           |
| Chapel Rooms                                   | Catering - Dinner Buffet                                        | C 🟠   | LC M&M     Leffler Chapel and Performance Center - M&M Mars Room                        | 🖒 🎝           |
| Large Event Spaces                             | Catering - Dinner Served                                        | FØ 🏠  | IC MCCG                                                                                 | C 🟠           |
| Video Conference - H/N                         | Catering - Lunch                                                | [2] ★ | Leffler Chapel and Performance Center - McCormick Gallery (1st Floor)                   |               |
| Q Your Starred Event Searches                  | Catering - Reception                                            | C 🕁   | LC MUS<br>Leffler Chapel and Performance Center - Musser Auditorium                     | 2 🕁           |
| SESP/SO KAV/Chapel Events                      | Catering - Snack                                                | C 🕁   | LC PERF                                                                                 | 2             |
|                                                | Event Setups                                                    | 🖒 🕁   | Enter Chaper and Performance Center - Performance Room                                  |               |
| Your Event Drafts                              | Media Services                                                  | C 🏠   |                                                                                         |               |
| No Event Drarts in which you are the Scheduler | No Resources Needed                                             | 🖒 🕁   | Your Starred Events                                                                     | ^             |
| No Event Dratts in which you are the Requestor | ▲ Technical Staff                                               | R 😭   | You do not have any Starred Events!                                                     |               |
| Your Upcoming Events                           | Eee when these resources are available                          | 0.4   | Throughout this site you can mark any Even $\checkmark$ " by clicking its $ \hat{} $ in | oon.          |
| 2 Events in which you are the Scheduler        |                                                                 |       |                                                                                         |               |
|                                                |                                                                 |       | င်္လာ Customize Da                                                                      | ishboard      |

# **Event Creation from the Dashboard:**

**TIP:** For more information on how to create events, download our "Create an Event" PDF on the Scheduling Office's website.

| <sup>™</sup> 25Live                                   |   |                                                                 |      | Event Wizard Tasks Employeetest2                                                                                                    | ≡ More    |
|-------------------------------------------------------|---|-----------------------------------------------------------------|------|----------------------------------------------------------------------------------------------------|-----------|
|                                                       |   |                                                                 |      | Q Go to Search Nothing recently viewed                                                                                                    | \$ O Help |
| Q Quick Search                                        | ^ |                                                                 |      | 📦 Your Starred Locations                                                                                                    | ^         |
| Search Events                                         | Q | Create an Event                                                 |      | BC KAV - EVENT SPACE<br>KAV - Brossman Commons                                                                                                    | 🖒 🞝       |
| 📦 Search Locations                                    | Q | Find Available Locations                                        |      | H 110     Hoover 110 - Large Group Meeting Room                                                                                                    | 🖒 🗘       |
| Search Resources                                      | 9 | I know WHEN my event should take place help me find a location! |      | LC GREEN ROOM                                                                                                    | 🖒 🗘       |
| 📲 Search Organizations                                |   | OR                                                              |      | Leffler Chapel and Performance Center - Green Room                                                                                                  |           |
|                                                       |   | I know WHERE my event should take place help me choose a time!  |      | LC LOBBY<br>Leffler Chapel and Performance Center - Lobby                                                                                           | 🖒 🗘       |
| Q Your Starred Location Searches                      | ^ | A Your Starred Recources                                        | •    | C LYET ART                                                                                                    | 🛛 🏠       |
| Big Event Spaces                                      | ☆ | Catering - Breakfast                                            |      | Leffler Chapel and Performance Center - Lyet Gallery - Art Show (2nd Fl                                                                             | oor)      |
| Gapel Rooms                                           | ☆ | Catering - Dinner Buffet                                        |      | LC M&M     Leffler Chanel and Performance Center - M&M Mars Room                                                                                    | 2 🖒       |
| Large Event Spaces                                    |   | Catering - Dinner Served                                        |      |                                                                                                    | F2 🛧      |
| Video Conference - H/N                                | ☆ | Catering - Lunch                                                |      | Leffler Chapel and Performance Center - McCormick Gallery (1st Floor)                                                                               |           |
| O Your Starred Front Secondary                        |   | Catering - Recention                                            |      | LC MUS     Leffer Change and Performance Center - Musser Auditorium                                                                                 | 🖒 🞝       |
|                                                       | ~ |                                                                 |      |                                                                                                    | F2 🛧      |
| SESP/30 KAV/Chaper Events                             | ਮ | Catering - Snack                                                | 6 \$ | Leffler Chapel and Performance Center - Performance Room                                                                                            | L M       |
| Your Event Drafts                                     | ^ | Event Setups                                                    | 2    | 🛗 See when these locations are available                                                                                                    |           |
| No Event Drafts in which you are the Scheduler        |   | Media Services                                                  | 🖒 🞝  |                                                                                                    |           |
| No Event Drafts in which you are the <b>Requestor</b> |   | No Resources Needed                                             | 🖒 🞝  | Your Starred Events                                                                                                    | ^         |
|                                                       |   | Technical Staff                                                 | C 🏠  | You do not have any Starred Events!                                                                                                    |           |
| Vour Upcoming Events                                  | ^ | See when these resources are available                          |      | Throughout this site you can mark any Event as "Starred" by clicking its $\!\!\!\!\!\!\!\!\!\!\!\!\!\!\!\!\!\!\!\!\!\!\!\!\!\!\!\!\!\!\!\!\!\!\!\!$ | icon.     |
| 2 Events in which you are the <b>Scheduler</b>        |   | 1                                                               |      | •<br>(6) Customize (                                                                                                    | Dashboard |

There are multiple ways to begin an event request.

The Event Wizard (A) tab takes you directly to the event request system.

The **Create an Event (B)** button will take you to the Event Wizard where you will be able to request events.

The **Find Available Locations (C)** block can assist you in requesting an event reservation. It has two options to choose from: "I know WHEN my event should take place -- help me find a location!" and the "I know WHERE my event should take place -- help me choose a time!" option.

## **Event Search from the Dashboard:**

**TIP:** For more information on how to create searches, download our "Creating Searches" PDF on the Scheduling Office's website.

| <sup>™</sup> 25Live <sup>.</sup>                      |    |                                                                 |            | 📇 25Live Pro 🖉 Event Wizard 😰 Tasks Employeetest2                                                                                                    | ≡ Mor     |
|-------------------------------------------------------|----|-----------------------------------------------------------------|------------|----------------------------------------------------------------------------------------------------|-----------|
|                                                       |    |                                                                 |            | Q Go to Search othing recently viewed                                                                                                    | \$ 3      |
| Q Quick Search                                        | ^  |                                                                 |            | Starred Locations                                                                                                    |           |
| Search Events                                         | Q  | Create an Event                                                 |            | BC KAV - EVENT SPACE<br>KAV - Brossman Commons                                                                                                    | C 1       |
| 📦 Search Locations                                    | Q  | Find Available Locations                                        |            | H 110     Horver 110 - Large Group Meeting Room                                                                                                    | C ·       |
| Search Resources                                      | Q  | I know WHEN my event should take place help me find a location! |            | LogREEN ROOM     Logreen Room     Logreen Room     L | C ·       |
| 📩 Search Organizations                                | Q  | I know WHERE my event should take place help me choose a time!  |            | LCLOBBY                                                                                                    | C         |
| Q Your Starred Location Searches                      | ^  |                                                                 |            | Leffer Chapel and Performance Center - Lobby                                                                                                    | 0         |
| Big Event Spaces                                      | ☆  | Your Starred Resources                                          | ^          | Leffler Chapel and Performance Center - Lyet Gallery - Art Show (2nd Fi                                                                                                    | loor)     |
| Ghapel Rooms                                          | ☆  | Catering - Breakrast                                            | 6 <b>x</b> | See LC M&M                                                                                                    | C         |
| 📦 Large Event Spaces                                  | ☆  | Catering - Dinner Buffet                                        | 2 🗘        | Leffler Chapel and Performance Center - M&M Mars Room                                                                                                    | - 0       |
| Video Conference - H/N                                |    | <u>Catering - Dinner Served</u>                                 | 2 🕁        | LC MCCG<br>Leffler Chapel and Performance Center - McCormick Gallery (1st Floor)                                                                                                    | Ľ         |
| -                                                     |    | <u>Catering - Lunch</u>                                         | 🖒 🗘        | LC MUS                                                                                                    | ß         |
| Q Your Starred Event Searches                         | ^  | Catering - Reception                                            | 🖒 🗘        | Leffler Chapel and Performance Center - Musser Auditorium                                                                                                    |           |
| SESP/S0 KAV/Chapel Events                             | \$ | Catering - Snack                                                | 🖒 🞝        | LC PERF  Leffler Chapel and Performance Center - Performance Room                                                                                                    | C         |
| Vour Event Drafte                                     |    | Event Setups                                                    | 🖒 🗘        | E See when these locations are available                                                                                                    |           |
| No Event Drafts in which you are the Scheduler        |    | Media Services                                                  | 🖒 🖒        |                                                                                                    |           |
| No Event Drafts in which you are the <b>Perusstor</b> |    | No Resources Needed                                             | 🖒 🕁        | Your Starred Events                                                                                                    |           |
| No Event brattain which you are the Requestor         |    | Technical Staff                                                 |            | You do not have any Starred Events!                                                                                                    |           |
| Your Upcoming Events                                  | ^  | See when these resources are available                          | C          | Throughout this site you can mark any Event as "Starred" by clicking its $\hat{\mathbb{V}}$                                                                                                    | icon.     |
| 2 Events in which you are the Scheduler               |    |                                                                 |            |                                                                                                    |           |
|                                                       |    |                                                                 |            | Customize                                                                                                    | Dashboard |

There are multiple ways to look up events.

The **Go to Search (A)** button takes you directly to the search bar where you can search for events, locations, organizations, and resources.

Using the **Quick Search block (B)** you can enter at least two characters of the event's title or the event reference number (ex: 2019-AAXZHM).

You may choose to star all of your events that you create. The **Your Starred Events block (C)** will give you direct access to these events on your Home tab.

#### Location Search from the Dashboard:

| 25Live                                         |   |                                                                 |      | 25Live Pro 12 Event Wizard 3 Tasks Employeetest2                                         |       |
|------------------------------------------------|---|-----------------------------------------------------------------|------|------------------------------------------------------------------------------------------|-------|
|                                                |   |                                                                 |      | Q Go to Search Nothing recently viewed                                                   | \$ (  |
| Q Quick Search                                 | ^ |                                                                 |      | 🌍 Your Starred Locations                                                                 | _     |
|                                                | Q | Create an Event                                                 | С    | BC KAV - EVENT SPACE<br>KAV - Brossman Commons                                           | Ø     |
| 📦 Search Locations                             | Q | Find Available Locations                                        |      | H 110     Hoover 110 - Large Group Meeting Room                                          | C     |
|                                                | 2 | I know WHEN my event should take place help me find a location! |      | LC GREEN ROOM     Leffler Chapel and Performance Center - Green Room                     | C     |
| Search Organizations                           | Q | I know WHERE my event should take place help me choose a time!  |      | LCLOBBY Leffler Chapel and Performance Center - Lobby                                    | [     |
| Q Your Starred Location Searches               | ^ | A Very Steward Deservation                                      |      | IC LYET ART                                                                              | ×     |
| Big Event Spaces                               | ☆ | Catering - Breakfast                                            | F2 🛧 | Leffler Chapel and Performance Center - Lyet Gallery - Art Show (2nd Fl                  | oor)  |
| Chapel Rooms                                   | ☆ | Containing Dispare Puffet                                       |      | LC M&M                                                                                   | 6     |
| Large Event Spaces                             | ☆ | Cotoring Dinner Daned                                           |      |                                                                                          |       |
| Video Conference - H/N                         | ☆ | Catering - Dimer Served                                         | C ¥  | Leffler Chapel and Performance Center - McCormick Gallery (1st Floor)                    | U     |
|                                                |   | Catering - Lunch                                                | 2    | LC MUS                                                                                   | 6     |
| Q Your Starred Event Searches                  | ^ | <u>Catering - Reception</u>                                     | 🖒 🞝  | Leffler Chapel and Performance Center - Musser Auditorium                                |       |
| SESP/SO KAV/Chapel Events                      | ☆ | <u>Catering - Snack</u>                                         | 🖒 🞝  | LC PERF     Leffer Chanel and Performance Center - Performance Room                      | 6     |
| Nove Front Des da                              |   | Event Setups                                                    | 🖄 🖒  | See when these locations are available                                                   |       |
| No Event Dratts                                |   | Media Services                                                  | C 🏠  |                                                                                          |       |
|                                                |   | No Resources Needed                                             | C 😭  | Your Starred Events                                                                      |       |
| No Event Dratts in which you are the Requestor |   | A Technical Staff                                               | R 🏠  | You do not have any Starred Events!                                                      |       |
| Your Upcoming Events                           | ^ | End See when these resources are available                      | 0.4  | Throughout this site you can mark any Event as "Starred" by clicking its $ \hat{arphi} $ | icon. |
| 2 Events in which you are the Scheduler        |   |                                                                 |      |                                                                                          |       |

There are multiple ways to look up locations on campus, and works similarly to the event search.

The **Go to Search (A)** button takes you directly to the search bar where you can search for events, locations, organizations, and resources.

Using the **Quick Search block (B)** you can enter at least two characters of the location's name or room number. You can search by buildings as well.

You may choose to star locations that you use often. The **Your Starred Locations block (C)** will give you quick and direct access to these locations on your Home tab.

Depending on your security levels, you may also have the ability to create custom searches that can include multiple locations. Your Starred Locations Searches block (D) will give you quick and direct access to customized location searches on your Home tab.

# **Calendar View:**

The **Calendar** view in the more button shows you what events are occurring in a certain time period. You can customize what events you want to see on certain days. The default date range is the current week.

| ore |                   | × |
|-----|-------------------|---|
|     | Home: 25Live Pro  |   |
|     | Navigate to       |   |
|     | List              |   |
|     | Calendar          |   |
|     | Availability      |   |
|     | Search            |   |
|     | Reports           |   |
|     | 25Live Scheduling |   |
|     |                   |   |

| A Tevents and Meetings                               | C Related Locatio                                  | In Aug 04 2019 - Sat Aug 10 2019 → Weeks:          | 1 🗘 (as of 9:29 am) 🏳 🧿                           |
|------------------------------------------------------|----------------------------------------------------|----------------------------------------------------|---------------------------------------------------|
| Wednesday                                            | Thursday                                           | Friday                                             | Saturday                                          |
| 7                                                    |                                                    | 8 9                                                | 10                                                |
| 8:00 am MON JUL 22 2019 - 11:00 pm FRI AUG 09 2019   | 8:00 am MON JUL 22 2019 - 11:00 pm FRI AUG 09 2019 | 8:00 am MON JUL 22 2019 - 11:00 pm FRI AUG 09 2019 | 7:00 ат ман лис 05 2019 - 2:00 pm тни лис 15 2019 |
| Its Maintenance Block                                | Its Maintenance Block                              | Its Maintenance Block                              | Simplex's Scheduled Maintenance                   |
| WYER SUSQUEHANNA ROOM                                | WYER SUSQUEHANNA ROOM                              | WYER SUSQUEHANNA ROOM                              | 9:00 am - 5:00 pm                                 |
| WYER SWATARA                                         | WYER SWATARA                                       | WYER SWATARA                                       | August Weekend Seminar li                         |
| 7:00 am FRI JUL 26 2019 - 7:00 am THU AUG 08 2019    | 7:00 am FB JUL 26 2019 - 7:00 am THU AUG 08 2019   | 7:00 am yes and 05 2019 - 2:00 pm the and 15 2019  |                                                   |
| Gym Floor Maintenance                                | Gym Floor Maintenance                              | Simplex's Scheduled Maintenance                    | 11:00 am - 1:30 pm                                |
| 🗑 TH GYM                                             | 🗑 TH GYM                                           |                                                    | Bowers Writers House Summer Experience            |
|                                                      |                                                    | <del>6:00 am - 11:30 pm</del>                      | BOWERS WRITERS HOUSE                              |
| 7:00 am- мож лиз 05:2019 2:00 pm- тиц лиз 15:2019    | 7:00 am Hon Aug 05 2019- ~ 2:00 pm THU AUG 15 2019 | Chapel Maintenance Block                           |                                                   |
| Simplex's Scheduled Maintenance                      | Simplex's Scheduled Maintenance                    | 10:00 am - 11:00 am                                |                                                   |
| 6.00 em . 7.70 em                                    | 6.00 em 7.70 em                                    | Canvas Training For Faculty                        |                                                   |
| 0:00 am - 7:50 am<br>President's /Faculty_staff Swim | 0:00 am - 7:50 am                                  |                                                    |                                                   |
|                                                      |                                                    |                                                    |                                                   |
| - IIIPOOL                                            | • IIIFOOL                                          | 6:00 pm - 10:00 pm                                 |                                                   |
| <del>6:00 am - 11:30 pm</del>                        | 6:00 am - 11:30 pm                                 | August Weekend Seminar I                           |                                                   |
| Chapel Maintenance Block                             | Chapel Maintenance Block                           |                                                    |                                                   |
|                                                      |                                                    |                                                    |                                                   |
| 8:30 am - 4:30 pm                                    | 9:00 am - 10:00 am                                 |                                                    |                                                   |
| MGO Retreat                                          | Canvas Training For Faculty                        |                                                    |                                                   |
| 9:00 am - 12:00 pm                                   | ₩ H 108                                            |                                                    |                                                   |
| Boac On Call Training                                | 9:00 am - 10:00 am                                 |                                                    |                                                   |
| 🖷 H 110                                              | Emg - August                                       |                                                    |                                                   |
|                                                      | BC 200                                             |                                                    |                                                   |
| 11:45 am - 1:45 pm                                   |                                                    |                                                    |                                                   |
| Open Swim                                            | 9:00 am - 11:00 am                                 |                                                    |                                                   |
| 🗑 TH POOL                                            | Rspc                                               |                                                    |                                                   |
| 170 0.70                                             | 🧊 N 201                                            |                                                    |                                                   |
| 1:30 pm - 2:30 pm                                    | 4.70                                               |                                                    |                                                   |
|                                                      | 11:50 am - 1:00 pm                                 |                                                    |                                                   |
| BB - CONF.                                           |                                                    |                                                    |                                                   |
| 3:00 pm - 4:00 pm                                    | UUTDOOR MISCELLANEOUS                              |                                                    |                                                   |
| Academic Affairs Team Meeting                        | 11:45 am - 1:45 pm                                 |                                                    |                                                   |
| 🗑 N 202                                              | Open Swim                                          |                                                    |                                                   |
|                                                      | 🗑 TH POOL                                          |                                                    |                                                   |
|                                                      |                                                    |                                                    |                                                   |
|                                                      | <i>A</i>                                           |                                                    |                                                   |
|                                                      | View All 13                                        |                                                    |                                                   |
|                                                      |                                                    |                                                    |                                                   |

Click on the **Viewing (A)** field's drop down arrow to limit the types of events or locations you would like to view. These show things like events and meetings, any academic classes, Admissions related events, Professional Development events, as well as locations. You can view events happening in certain buildings, or you can choose a location search that you have created and favorited. You can choose certain organization groups, or resource searches you have created as well. *\*Events and Meetings will show all events on campus that are not academic classes*\*

**TIP:** Whatever viewing type you select will show the next time you login and chose the Calendar tab.

Then select the **Dates (B)** to change the time period you are interested in. You may view a 3-day period, a full week, or an entire month. System will no longer show you the upcoming 7 days – if you choose to view a certain week, it will show you Sunday – Saturday of that week, or the current week we are in.

**TIP:** You can open any events or locations from here by clicking on the blue titles

The calendar view shows only 10 events each day. By clicking on the **View All (C)** button located on the bottom left of that specific day, you will see all events that are scheduled.

You can also start creating an event by clicking on the **pencil and paper icon (D)** located on the bottom left of each day. This will take you into the event wizard with the correct date already populated.

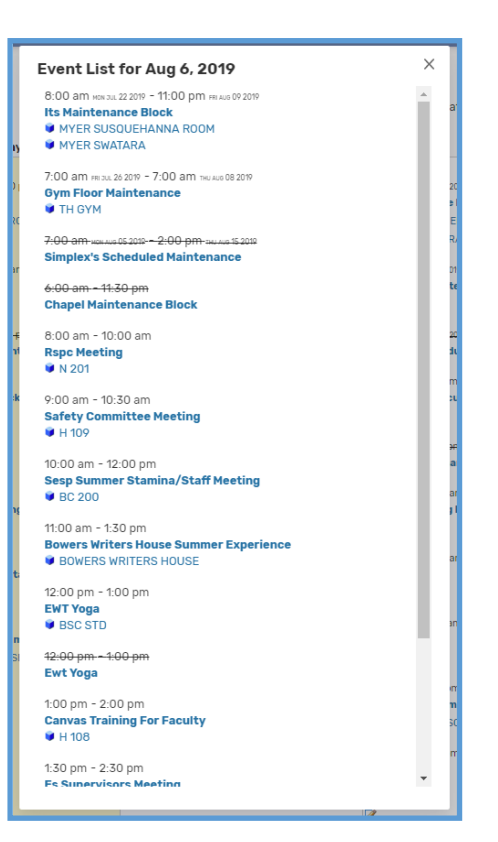

## **Availability View:**

The **Availability** view in the More button shows you any events that are scheduled for one day. The availability will show you when locations are truly available, as this view also includes any setup or teardown time associated with an event. (Though an event may not be starting until 5pm, a setup may be required and no other event or group may use any spaces associated with that.)

| More | X<br>≝Home: 25Live Pro                                                                    |   |
|------|-------------------------------------------------------------------------------------------|---|
|      | Navigate to<br>List<br>Calendar<br>Availability<br>Search<br>Reports<br>25Live Scheduling | * |

|                                                                                     | A Your Starred Locations ~ | ← Sat Sep 28 2019 → $B$ Overlapp | ning 🜲 (as of 9:51 am) 🏳 🔅 |
|-------------------------------------------------------------------------------------|----------------------------|----------------------------------|----------------------------|
| C 7 8                                                                               | 9 10 11 12 1               | 2 3 4 5 6                        | 7 8 9 10 11                |
| <ul> <li>★ ♥ BC KAV - EVENT SPACE</li> <li>★ ♥ H 110</li> <li>Music Ther</li> </ul> | apy Meetings               |                                  |                            |
| 😭 💗 LC GREEN ROOM                                                                   |                            |                                  |                            |
| 😭 📦 LC LOBBY                                                                        |                            |                                  | A-t Benefit- Ed. Or        |
| 😭 💗 LC LYET ART                                                                     | Biological Se              | rvices Exhibit                   |                            |
| 😭 💗 LC M&M                                                                          |                            |                                  | A-t Benefit- Ed. Orç       |
| 😭 💗 LC МССС                                                                         |                            |                                  |                            |
| 😭 💗 LC MUS                                                                          |                            |                                  | A-t Benefit- Ed. Or        |
| 😭 💗 LC PERF                                                                         |                            |                                  |                            |

The light green equates to the setup and/or teardown time, where the **dark green** and **blue** description is when the actual event is scheduled to begin and end. You can select the **Viewing (A)** fields drop down to look at certain location searches, such as entire buildings, rooms categorized as conference rooms, or any locations that you have chosen to star. The date will automatically choose today's date, but simply click to select the **date (B)** you are interested in.

You can also adjust the **time of day (C)** you wish to see. The view automatically selects a start time of 7am, but you can adjust to see any frame of hours.

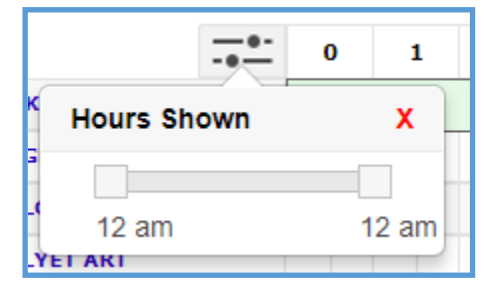

Facilities Management - Scheduling 8/6/2019

You can easily begin scheduling an event in a location by choosing the *icon*. This will take you into the event wizard with the location, date, and start time already populated.

|   |                        | 7 | 8           |
|---|------------------------|---|-------------|
| ☆ | 🔰 BC KAV - EVENT SPACE |   |             |
| ☆ | 💗 H 110                |   | Music Thera |
| ☆ | 🔰 LC GREEN ROOM        |   |             |
| ☆ | 🔰 LC LOBBY             |   |             |

**TIP:** If you open the event wizard by clicking on the pencil icon, you will need to adjust the end time. This will only select a 30 minute event time

Another new feature in 25Live Pro is the **Recently Viewed** drop down option located in the top right hand corner. This gives you easy access to bounce back and forth to locatins, events, or resources that you have already viewed – and doesn't lose any information!

| Q Go to Search | Recently Viewed 🗸 🗸                   | () Help |
|----------------|---------------------------------------|---------|
|                | 🍐 Catering - Dinner Buffet            |         |
|                | 🍯 TH POOL                             |         |
|                | President's/Faculty-staff Swim        |         |
|                | Department End Of Year<br>Celebration |         |
| Wooke 1 🔺      | More Actions                          | 6       |